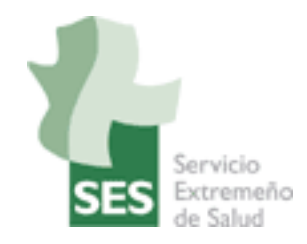

# SERVICIO EXTREMEÑO DE SALUD

# CONFIGURADOR DEL NAVEGAR PARA EL ACCESO DE LOS CIUDADANOS AL PORTAL DE HISTORIA CLÍNICA DIGITAL DEL SNS

01/12/2015

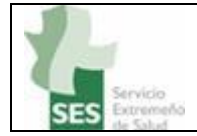

## 1 INDICE

| 1 | Indice                                             | . 2 |
|---|----------------------------------------------------|-----|
| 2 | Introducción                                       | . 3 |
| 3 | Configuración en Internet Explorer y Google Chrome | . 3 |
| 4 | Configuración para Firefox                         | . 5 |

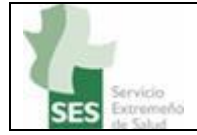

### 2 INTRODUCCIÓN

El presente documento recoge la configuración al portal de Historia Clínica Digital del SNS, para el cual se requiere un certificado válido y además que la aplicación esté en contacto en todo momento con el certificado.

A continuación se explica cómo configurar los principales navegadores para evitar problemas de acceso.

#### 3 CONFIGURACIÓN EN INTERNET EXPLORER Y GOOGLE CHROME

Primero debemos acceder a las opciones de internet, las cuales se encuentran en Internet Explorer pulsando "Alt" y seleccionando el menú "Herramientas" y desde ahí "Opciones de Internet". Con Chrome se accede desde el menú de opciones y seleccionando configuración o bien poniendo la siguiente dirección en el navegador (sin las dobles comillas): "chrome://settings/". Una vez aquí seleccionar "Opciones Avanzadas" y a continuación ir al apartado de "Red" y pulsar sobre el botón "Cambiar la configuración de proxy":

| Configuración                                                                                                    |                                                                                                    |  |  |  |  |  |  |  |  |               |  |
|----------------------------------------------------------------------------------------------------|----------------------------------------------------------------------------------------------------|--|--|--|--|--|--|--|--|---------------|--|
| ← → C 🗋 ch                                                                                                    | rrome://settings 😒 🤨 🥥 \Xi                                                                                |  |  |  |  |  |  |  |  |               |  |
| Chrome<br>Historial                                                                                                    | Infiguración     Buscar ajustes       Enviar una solicitud de no seguimiento con tu tráfico de navegación |  |  |  |  |  |  |  |  |               |  |
| Extensiones                                                                                                    | Contraseñas y formularios                                                                                 |  |  |  |  |  |  |  |  |               |  |
| Configuración       Image: Configuración Autocompletar para rellenar formularios web con un solo clic         Administrar configuración de Autocompletar         Información       Preguntar si quieres guardar tus contraseñas web. Administrar contraseñas |                                                                                                    |  |  |  |  |  |  |  |  |               |  |
|                                                                                                    |                                                                                                    |  |  |  |  |  |  |  |  | Contenido web |  |
|                                                                                                    | Tamaño de fuente: Mediano   Personalizar fuentes                                                          |  |  |  |  |  |  |  |  |               |  |
|                                                                                                    | Zoom de página: 100% 💌                                                                                    |  |  |  |  |  |  |  |  |               |  |
| Red<br>Google Chrome está utilizando la configuración de proxy del sistema de tu ordenador para conectarse a la re<br>Cambiar la configuración de proxy                                                                                                    |                                                                                                    |  |  |  |  |  |  |  |  |               |  |
|                                                                                                    | Idiomas                                                                                                   |  |  |  |  |  |  |  |  |               |  |
|                                                                                                    | Cambiar cómo administra y muestra Chrome los idiomas <u>Más información</u>                               |  |  |  |  |  |  |  |  |               |  |
|                                                                                                    | Configuración de idioma y de introducción de texto                                                        |  |  |  |  |  |  |  |  |               |  |
| 🗹 Preguntar si quieres traducir páginas que no estén escritas en un idioma que entiendas. Administrar idiomas                                                                                                    |                                                                                                    |  |  |  |  |  |  |  |  |               |  |
|                                                                                                    | Descargas                                                                                                 |  |  |  |  |  |  |  |  |               |  |
| Ubicación de la descarga: C:\Users\jcaldito.SES\Downloads Cambiar                                                                                                    |                                                                                                    |  |  |  |  |  |  |  |  |               |  |

#### HISTORIA CLÍNICA DIGITAL

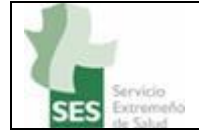

En este formulario hay que rebajar el nivel de seguridad del acceso a internet, para lo cual hay que ir a la pestaña de seguridad y en la zona de "Nivel de seguridad para esta zona" bajar a medio:

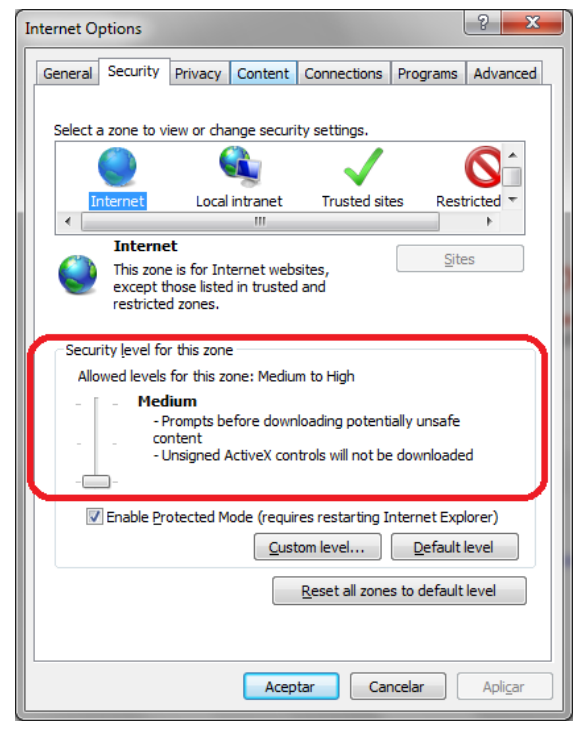

Además, en la pestaña de privacidad, en la zona de configuración, seleccionar la opción de aceptar todas las cookies (bajar el componente al máximo):

| Internet Options                                                 |  |  |  |  |  |  |  |  |                                                                                                    |  |
|------------------------------------------------------------------|--|--|--|--|--|--|--|--|----------------------------------------------------------------------------------------------------|--|
| General Security Privacy Content Connections Programs Advanced   |  |  |  |  |  |  |  |  |                                                                                                    |  |
| Settings                                                         |  |  |  |  |  |  |  |  |                                                                                                    |  |
| Select a setting for the Internet zone.                          |  |  |  |  |  |  |  |  |                                                                                                    |  |
|                                                                  |  |  |  |  |  |  |  |  | Saves cookies from any website.     Cookies that are already on this computer can be read by     the websites that created them |  |
|                                                                  |  |  |  |  |  |  |  |  |                                                                                                    |  |
| Sites Import Advanced Default                                    |  |  |  |  |  |  |  |  |                                                                                                    |  |
| Location                                                         |  |  |  |  |  |  |  |  |                                                                                                    |  |
| Never allow websites to request your                             |  |  |  |  |  |  |  |  |                                                                                                    |  |
| Pop-up Blocker                                                   |  |  |  |  |  |  |  |  |                                                                                                    |  |
| ✓ Turn on Pop-up Blocker     Settings                            |  |  |  |  |  |  |  |  |                                                                                                    |  |
| InPrivate                                                        |  |  |  |  |  |  |  |  |                                                                                                    |  |
| ☑ Disable toolbars and extensions when InPrivate Browsing starts |  |  |  |  |  |  |  |  |                                                                                                    |  |
| Aceptar Cancelar Apligar                                         |  |  |  |  |  |  |  |  |                                                                                                    |  |

#### HISTORIA CLÍNICA DIGITAL

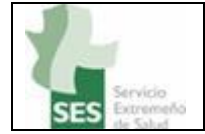

#### 4 CONFIGURACIÓN PARA FIREFOX

Debemos rebajar las cookies dentro de opciones  $\rightarrow$  privacidad  $\rightarrow$  historial  $\rightarrow$  usar una configuración... y marcar la opción "Aceptar cookies"

| Opciones                                                                                                    |                                     |                             |                               |                |            |           |                    | ×              |  |  |
|----------------------------------------------------------------------------------------------------|-------------------------------------|-----------------------------|-------------------------------|----------------|------------|-----------|--------------------|----------------|--|--|
|                                                                                                    |                                     | Q                           | 5                             |                | 90         |           | $\bigcirc$         | ÷              |  |  |
| General                                                                                                    | Pestañas                            | Buscar                      | Contenido                     | Aplicaciones   | Privacidad | Seguridad | Sync               | Avanzado       |  |  |
| Rastreo Indicar a los sitios que no quiero ser rastreado Saber más                                                                                                    |                                     |                             |                               |                |            |           |                    |                |  |  |
| Historial<br>Firefox <u>p</u> odrá: Usar una configuración personalizada para el historial 🔹 🧲                                                                                             |                                     |                             |                               |                |            |           |                    |                |  |  |
| <ul> <li>Modo permanente de navegación privada</li> <li><u>R</u>ecordar mi historial de descargas y navegación</li> <li><u>R</u>ecordar el historial de formularios y búsquedas</li> </ul> |                                     |                             |                               |                |            |           |                    |                |  |  |
| Exceptiones                                                                                                    |                                     |                             |                               |                |            |           |                    |                |  |  |
|                                                                                                    | A <u>c</u> eptar<br><u>M</u> antene | las cookies<br>er hasta qui | de terceras pa<br>e: caduquen | irtes: Siempre | •          |           | Mo <u>s</u> trar o | ookies         |  |  |
|                                                                                                    | 🔲 Limpiar e                         | el <u>h</u> istorial o      | uando Firefox                 | se cierre      |            | J         | Configu            | ıración        |  |  |
| Barra de direcciones<br>Al usar la barra de direcciones, sugerir:                                                                                                    |                                     |                             |                               |                |            |           |                    |                |  |  |
|                                                                                                    |                                     |                             |                               |                | Aceptar    | Cance     | lar                | Ay <u>u</u> da |  |  |

En las nuevas versiones de Firefox el aspecto es algo distinto, pero las opciones a marcar son las mismas:

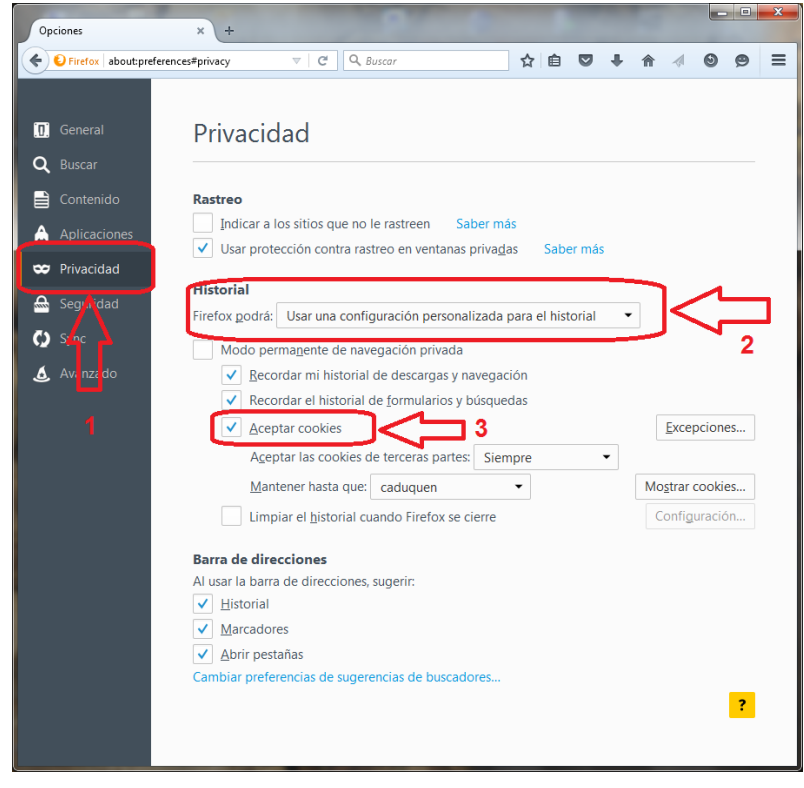

HISTORIA CLÍNICA DIGITAL